## Student Job Aide for Exam Exemption Selections

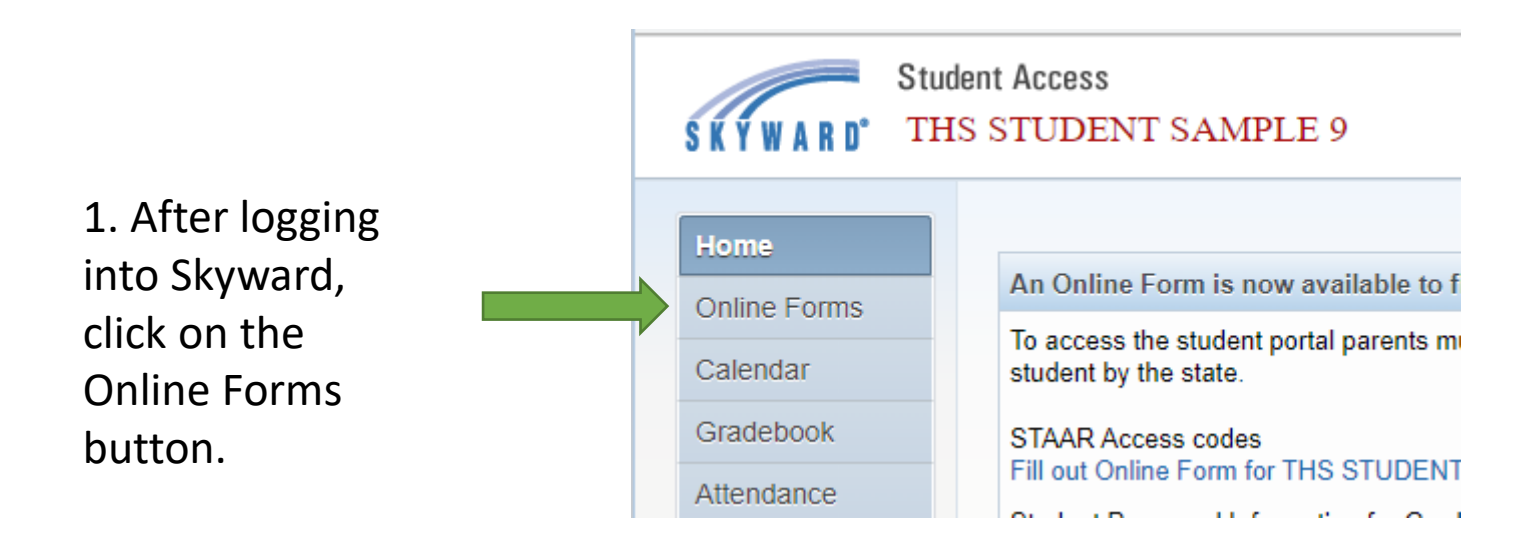

2. Find the HS Semester Exam Exemption form and click on the Fill Out Form hyperlink.

| Online Forms | WILLIAM B TRAVIS H S                |               |  |  |
|--------------|-------------------------------------|---------------|--|--|
| Calendar     | 1 THS STUDENT                       |               |  |  |
| Gradebook    | Student Assessment Results Open     | Fill Out Form |  |  |
| Attendance   | Student Password Info : 6 - 12 Open | Fill Out Form |  |  |
| Student Info | OLAB External Provider 2022(s) Open | Fill Out Form |  |  |
| Student Into | Office 365 Open                     | Fill Out Form |  |  |
| Food Service | HS Semester Exam Exemption RD2 Open | Fill Out Form |  |  |
| Schedule     |                                     |               |  |  |

3. The Semester Exam Exemption Request form will open. The number of classes to select from is dependent on grade level. Grades 9, 10, and 11 are only allowed to select from core classes. Complete the form using the drop down box including the period and subject area and type in the teacher's name with correct spelling.

| IS Semester                                     | Exam Exen                              | nption                                 | RD2                                        |                                |                                            |                                                                   |                     |
|-------------------------------------------------|----------------------------------------|----------------------------------------|--------------------------------------------|--------------------------------|--------------------------------------------|-------------------------------------------------------------------|---------------------|
| THS STUDENT                                     | (WILLIAM B T                           | RAVIS H                                | S)                                         |                                |                                            |                                                                   |                     |
| Step 1. HS Se<br>Print                          | emester Exa                            | am Exer                                | nption <mark>(Re</mark>                    | quire                          | d)                                         | View Ful                                                          | I Screen            |
|                                                 |                                        |                                        | Sei                                        | mest                           | ter Exai                                   | m Exemption Re                                                    | ques                |
| Student ID                                      | 0856039                                |                                        | Student N                                  | Name                           | THS STUDEN                                 | T SAMPLE 9                                                        | Grad                |
| School                                          | 013 WI                                 | LLIAM B 1                              | TRAVIS H S                                 |                                |                                            |                                                                   |                     |
|                                                 |                                        |                                        |                                            |                                |                                            |                                                                   |                     |
| EOC : Must ha                                   | ve met minin                           | num star                               | ıdard on the                               | e EOC                          | exam for the                               | course eligible for exemption                                     | <b>1.</b>           |
| Grades: Must I<br>Test Days: Stud               | have a semeste<br>lents must atte      | er averag<br>nd class                  | e of 80 or ab<br>or all require            | ove for<br>ed activ            | the spring se<br>ities during ex           | mester in the course eligible fo<br>xam exemptions to receive exe | r exemp<br>mptions  |
| 9th and 10th gr<br>11th grade :<br>12th grade : | ade : Eligible<br>Eligible<br>Eligible | e for 3 ex<br>e for 4 ex<br>e for exer | emptions in<br>emptions in<br>mptions in A | i core c<br>i core c<br>ALL co | ourses only. (<br>ourses only. (<br>urses. | (Math, Science, ELA, or Soci<br>Math, Science, ELA, or Soci       | al Stud<br>al Studi |
|                                                 |                                        | Period                                 | l Number                                   |                                | Class                                      | Teacher (Last Na                                                  | me)                 |
| Exemption Re                                    | quest #1                               | <b>~</b>                               |                                            |                                | ~                                          |                                                                   |                     |
| Exemption Re                                    | quest #2                               | ~                                      |                                            |                                | ~                                          |                                                                   |                     |

~

Exemption Request #3

~

4. Once the Exemption Requests are completely filled out, click on the Complete Step 1 and move to Step 2 hyperlink. Note: Skyward will give an error if you leave the Period Number, Class, or Teacher name blank for any of the Exemption Requests.

|                      | Period Number | Class                  | Teacher (Last Name) |
|----------------------|---------------|------------------------|---------------------|
| Exemption Request #1 | 01 🗸          | English 🗸              | Teacher A           |
| Exemption Request #2 | 02 🗸          | Math 🗸                 | Teacher B           |
| Exemption Request #3 | 03 🗸          | Science V              | Teacher C           |
|                      |               |                        |                     |
|                      |               |                        |                     |
| •                    | Complete Step | o 1 and move to Step 2 | •<br>_              |

Submit HS Semester Exam

Exemption RD2

5. Click the Submit HS Semester Exam Exemption hyperlink to submit your requests.

6. After submission, a notification will indicate the submission was successfully completed and include a date and time stamp.

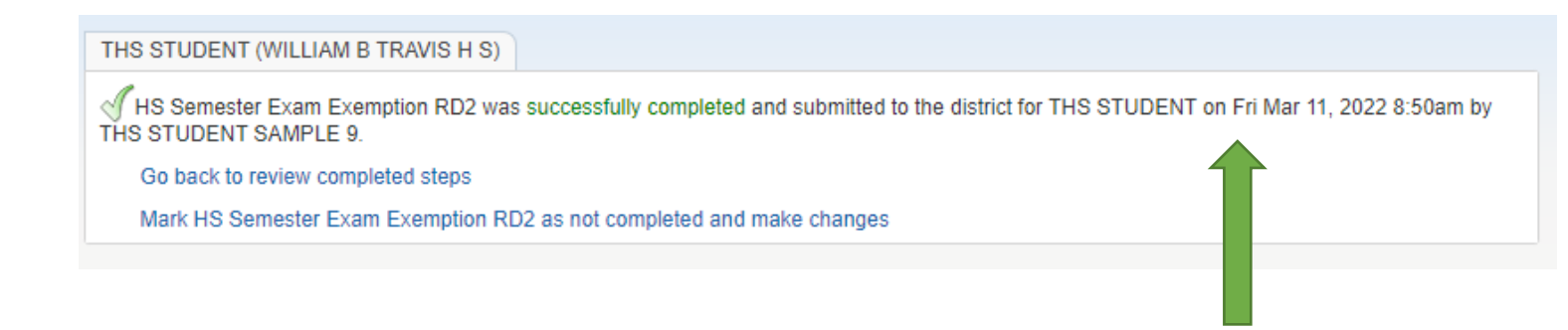

7. At this point, your submission is complete, however, you can review your selections or make changes by clicking on the hyperlinks.

8. If a change needs to be made, click on the Mark HS Semester Exam Exemption RD2 as not completed and make changes if you are still on this screen.

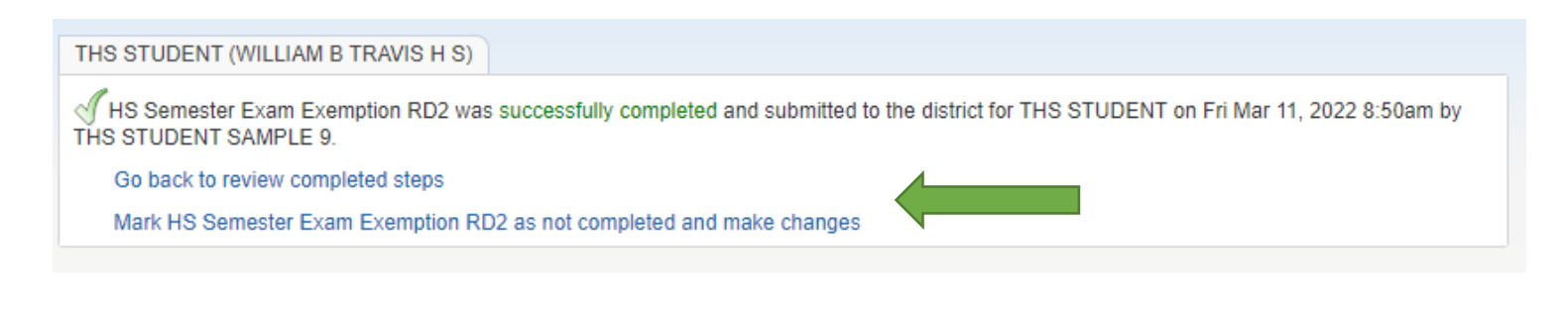

9. If you have signed out and need to make changes, click
Online Forms and
View next to HS
Semester Exam
Exemption RD2.

| Home         |                                                   |     |
|--------------|---------------------------------------------------|-----|
| Online Forms | WILLIAM B TRAVIS H S                              |     |
| Calendar     | L THS STUDENT                                     |     |
| Gradebook    | Student Assessment Results Open Fill Out Form     | 1   |
| Attendance   | Student Password Info : 6 - 12 Open Fill Out Form | 1   |
| Student Info | OLAB External Provider 2022(s) Open Fill Out Form | ווי |
| Student into | Office 365 Open Fill Out Form                     | 1   |
| Food Service | HS Semester Exam Exemption RD2 View               |     |
| Schedule     | Completed, 03/11/2022 8:52am                      |     |
| Test Scores  |                                                   | _   |

10. Click the Mark as not completed and make changes hyperlink.

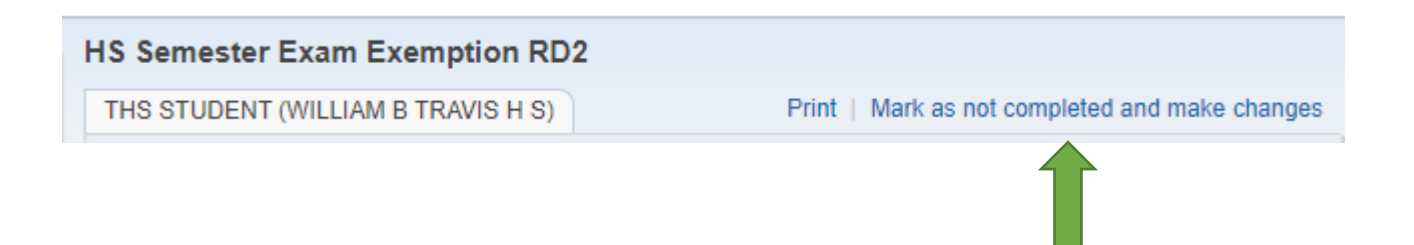

11. Click the HS Semester Exam Exemption hyperlink.

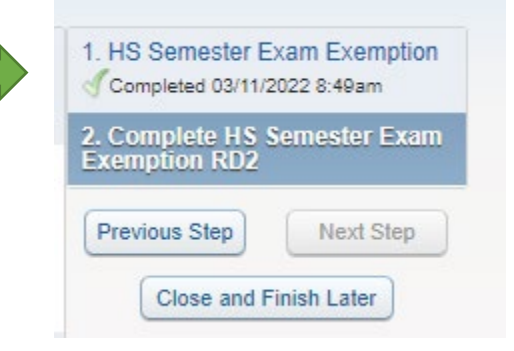

## 12. Click the Edit Step 1 hyperlink.

|                      | Period Number | Class       |        | Teacher (Last Name) |
|----------------------|---------------|-------------|--------|---------------------|
| Exemption Request #1 | 01 🗸          | English     | $\sim$ | Teacher A           |
| Exemption Request #2 | 02 🗸          | Math        | $\sim$ | Teacher B           |
| Exemption Request #3 | 03 🗸          | Science     | $\sim$ | Teacher C           |
|                      |               |             |        |                     |
|                      |               |             |        |                     |
| 4                    | N             |             |        | •                   |
|                      |               | Edit Step 1 |        |                     |

13. Make the changes in the Exemption Request boxes and click the Complete Step 1 and move to Step 2 hyperlink.

|                      | Period Number |                        | Teacher (Last Name) |  |
|----------------------|---------------|------------------------|---------------------|--|
| Exemption Request #1 | 01 🗸          | English 🗸              | Teacher A           |  |
| Exemption Request #2 | 02 🗸          | Math 🗸                 | Teacher B           |  |
| Exemption Request #3 | 03 🗸          | Social Studies 🗸       | Teacher D           |  |
|                      |               |                        |                     |  |
|                      |               |                        |                     |  |
| 4                    | N             |                        |                     |  |
|                      | Complete Ste  | p 1 and move to Step 2 |                     |  |

## 14. Click the Submit HS Semester Exam Exemption RD2 hyperlink.

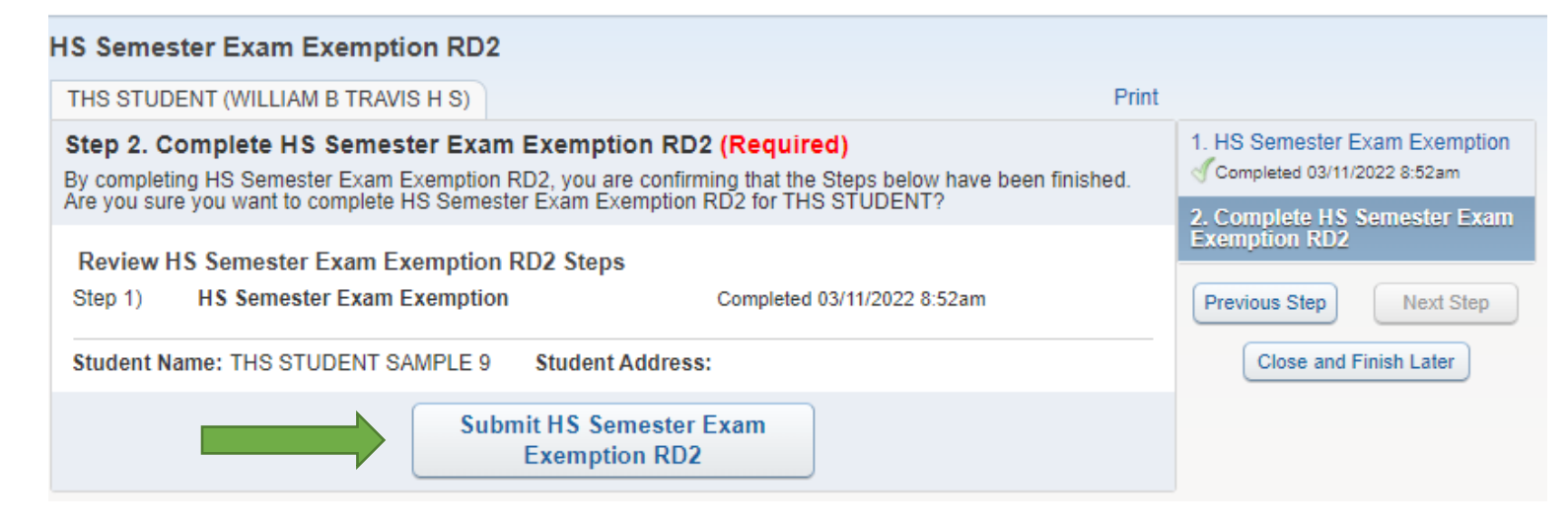

## 15. You will receive a message stating the request was successfully completed with an updated date and time stamp.

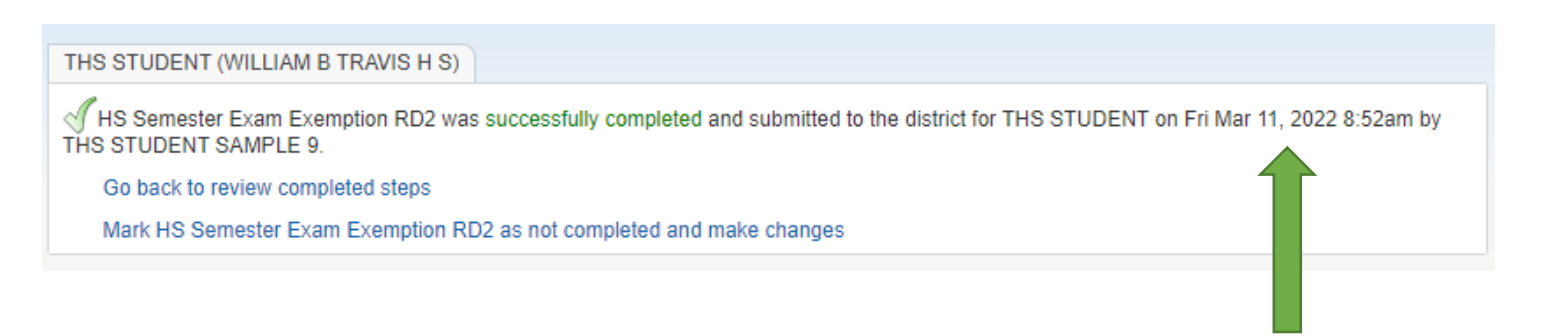

16. If you are denied exam exemptions, there will be a reason entered that you can view. See the example below.

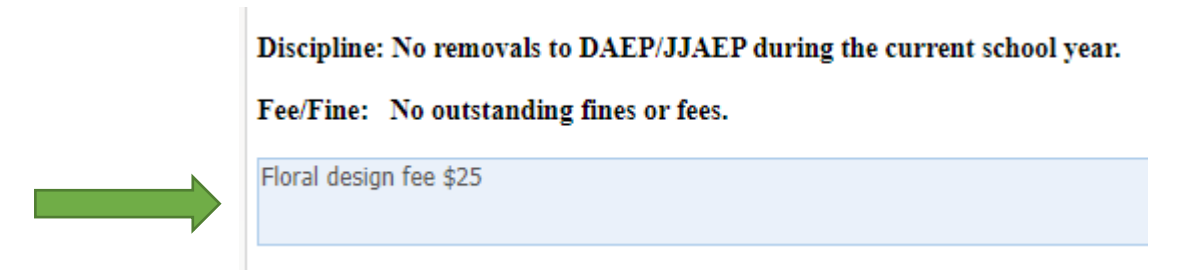

17. Final note: You will know you are exempt from a final once the teachers enter a EXP in the SE2 column of your Skyward grade book.